## Hinweise zum Ausfüllen der Kalkulations- und Leistungswertetabellen

#### Inhalt

| 1. | Vorbemerkung                   | 1 |
|----|--------------------------------|---|
| 2. | Tabelle "Inhaltsverzeichnis"   | 1 |
| 3. | Ausfüllhinweis                 | 2 |
| 4. | Tabelle "Preisübersicht"       | 2 |
| 5. | Stundenverrechnungssätze (SVS) | 3 |
| 6. | Leistungsverzeichnisse (LV)    | 3 |
| 7. | Leistungswerte (Lei)           | 3 |
| 8. | Kalkulation (Kal)              | 4 |
| 9. | Verhalten bei Fehleingaben     | 4 |

## **1. Vorbemerkung**

Das Ziel dieser Einzelraumkalkulation in der vorliegenden Form ist es, Ihnen als Bieter Aufwand und Zeit zu ersparen und gleichzeitig eine sehr konkrete und für die Vergabestelle gut nutzbare Arbeitsgrundlage zu schaffen.

Durch die hinterlegten Formeln und Verknüpfungen sind die Fehlerquote und der Aufwand für die Kalkulation sehr gering.

Die Berechnung in den verschiedenen Tabellen erfolgt mit zwei Stellen nach dem Komma. Lediglich im Stundenverrechnungssatz wird mit drei Stellen nach dem Komma gerechnet, da einige gesetzliche Abgaben dies erfordern.

## 2. Tabelle "Inhaltsverzeichnis"

Auf der Seite 1 füllen Sie bitte die gelb markierten Felder aus. Der Name ihres Unternehmens wird auf jede Tabellenseite kopiert.

| Bieter                    | (bitte ausfüllen)                                           |
|---------------------------|-------------------------------------------------------------|
| Firma:                    |                                                             |
| Straße:                   |                                                             |
| PLZ, Ort:                 |                                                             |
| Telefon:                  |                                                             |
| Fax:                      |                                                             |
| Ansprechpartner:          |                                                             |
| E-Mailadresse:            |                                                             |
| Internetadresse:          |                                                             |
| Inhaltsverzeichnis        |                                                             |
| Preisübersicht            | Preisübersicht                                              |
| SVS UnterhaltsRG          | Stundenverrechnungssatz Unterhaltsreinigung                 |
| SVS GrundRG               | Stundenverrechnungssatz Grundreinigung                      |
| SVS GlasRG                | Stundenverrechnungssatz Glasreinigung                       |
| SVS UnterhaltsRG öff WC   | Stundenverrechnungssatz Unterhaltsreinigung öffentliches WC |
| LV UnterhaltsRG           | Leistungsverzeichnis Unterhaltsreinigung Bäder              |
| LV UnterhaltsRG           | Leistungsverzeichnis Unterhaltsreinigung Kitas              |
| LV UnterhaltsRG           | Leistungsverzeichnis Unterhaltsreinigung Kultur             |
| LV UnterhaltsRG           | Leistungsverzeichnis Unterhaltsreinigung Verwaltung         |
| LV UnterhaltsRG           | Leistungsverzeichnis Unterhaltsreinigung öff WC             |
| LV GrundRG                | Leistungsverzeichnis Grundreinigung                         |
| LV GlasRG                 | Leistungsverzeichnis Glasreinigung                          |
| Lei Unter Vierständerhaus | Leistung Unterhaltsreinigung Vierständerhaus                |
| Kal Unter Vierständerhaus | Kalkulation Unterhaltsreinigung Vierständerhaus             |

Unter dem Punkt Inhaltsverzeichnis auf der Seite 1 ist die Verlinkung zu allen Tabellenblättern in der Datei enthalten. Um auf die jeweilige Seite zu kommen, klicken Sie einfach auf den Link (roter Pfeil).

Nach dem Klick sind Sie automatisch auf der gewünschten Seite:

| Kalkulation Unterhaltsreinigung                                                                                                    |                                                                                  |                           | Zurück zum Inhaltsverzeichnis |
|----------------------------------------------------------------------------------------------------|----------------------------------------------------------------------------------|---------------------------|-------------------------------|
| Bearbeitungshinweis:                                                                                                    | Vierständerhaus                                                                  |                           |                               |
| Bitte tragen Sie Ihren vorgesehenen Leistungs<br>Im Tabellenblatt "Kalkulation" haben Sie die Mo<br>von dem raumgruppenspezifischen Leistungsw | wert in die jeweilige gelbe<br>öglichkeit, in einzelnen Räu<br>/ert abzuweichen. | Zelle ein.<br>Imen        |                               |
| Reinigungsgruppe (RG)                                                                                                    | Leistungswert<br>(m²/h)                                                          | Grundfläche je RG<br>(m²) |                               |
| Verkehr                                                                                                    |                                                                                  | 29,23                     |                               |
| Technik                                                                                                    |                                                                                  | 1,82                      |                               |
| Sanitaer                                                                                                    |                                                                                  | 14,85                     |                               |
| Versorgung                                                                                                    |                                                                                  | 9,61                      |                               |
| Veranstaltung                                                                                                    |                                                                                  | 97,87                     |                               |
| Verwaltung                                                                                                    |                                                                                  | 10,83                     |                               |
| Aufenthalt                                                                                                    |                                                                                  | 18,65                     |                               |
|                                                                                                    | ()<br>()                                                                         |                           |                               |
|                                                                                                    |                                                                                  |                           |                               |

Um wieder auf die Übersicht im Inhaltsverzeichnis zu gelangen, aktivieren Sie den Link "Zurück zum Inhaltsverzeichnis".

| Selbstverständlich       | können           | Sie     | die Ta           | abellenblatt-Name      | en wie      | gewohi           | nt nutzen. |
|--------------------------|------------------|---------|------------------|------------------------|-------------|------------------|------------|
| 17<br>18                 |                  |         |                  |                        |             |                  |            |
| 19<br>Inhaltsverzeichnis | / Preisübersicht | / SVS U | nterhaltsRG / SV | S GrundRG / SVS GlasRG | / SVS Unter | haltsRG öff WC / | ( LV Bäde  |

### 3. Ausfüllhinweis

Bitte füllen Sie alle gelb hinterlegten Zellen in den Tabellen aus.

Am effektivsten können Sie arbeiten, wenn Sie systematisch bei der ersten Tabelle beginnen und diese ausfüllen. Überspringen Sie lediglich die Tabelle "Preisübersicht" (siehe Punkt 4.). Die Tabellen bauen aufeinander auf und füllen sich zum großen Teil selbst aus.

Speichern Sie Ihre Eingaben regelmäßig, wenn sie das Ende einer Tabelle erreicht haben, um Datenverluste und damit Zeitverluste zu vermeiden.

### 4. Tabelle "Preisübersicht"

In dieser Tabelle bitte <u>nichts</u> ausfüllen. Diese Tabelle füllt sich selbst, sobald in den nachfolgenden Tabellen die entsprechenden Zellen ausgefüllt sind.

| Zusammenstellung de | r Jahrespreise (in Eu | iro)         | Zurück zum Inhal | tsverzeichnis                  |                                 |            |                  |             |
|---------------------|-----------------------|--------------|------------------|--------------------------------|---------------------------------|------------|------------------|-------------|
| Bictor:             |                       |              |                  |                                |                                 |            |                  |             |
| Preiszusamm         | enstellung            | UnterhaltsRG | GrundRG          | UnterhaltsRG<br>(Ferien)       | UnterhaltsRG<br>(nach Bedarf)   |            | Jahrespreis in € |             |
| Objektname          | Gebäudename           | Nettopreis   | Nettopreis       | Nettopreis                     | Nettopreis                      | Nettopreis | Mehrwertsteuer   | Bruttopreis |
| VSH                 | -                     | 0,00         | 0,00             |                                | 0,00                            | 0,00       | 0,00             | 0,00        |
| Museum              |                       | 0,00         |                  |                                |                                 | 0,00       | 0,00             | 0,00        |
| Rathaus             |                       | 0,00         | 0,00             |                                | 0,00                            | 0,00       | 0,00             | 0,00        |
| WC Rathaus          |                       | 0,00         | 0,00             |                                |                                 | 0,00       | 0,00             | 0,00        |
| NC Nord             |                       | 0,00         | 0,00             |                                |                                 | 0,00       | 0,00             | 0,00        |
| Bauhof              |                       | 0,00         |                  |                                |                                 | 0,00       | 0,00             | 0,00        |
| (ita Lemmi          |                       | 0,00         | 0,00             |                                |                                 | 0,00       | 0,00             | 0,00        |
| kita Leveste I      |                       | 0,00         | 0,00             |                                |                                 | 0,00       | 0,00             | 0,00        |
| Kita Northen        |                       | 0,00         | 0,00             |                                |                                 | 0,00       | 0,00             | 0,00        |
| (ita Castrum        |                       | 0,00         | 0,00             |                                |                                 | 0,00       | 0,00             | 0,00        |
| ita Langen Feld     |                       | 0,00         | 0,00             |                                |                                 | 0,00       | 0,00             | 0,00        |
| lita Dammstraße     |                       | 0,00         | 0,00             |                                |                                 | 0,00       | 0,00             | 0,00        |
| (ita Leveste II     |                       | 0,00         | 0,00             |                                |                                 | 0,00       | 0,00             | 0,00        |
| (1 1 D 1            |                       |              |                  | 001010101010101010101010101010 | #101001010101010101010101010101 | 0.00       |                  |             |

Die grau hinterlegten Zellen werden generell nicht gefüllt, da diese Leistungen nicht Bestandteil der Ausschreibung sind.

Überspringen Sie dieses Blatt zunächst und werten Sie es erst am Ende der Kalkulation aus.

### 5. Stundenverrechnungssätze (SVS)

Auch hier sind die gelb markierten Zellen auszufüllen. Die Berechnung erfolgt automatisch über die entsprechenden Formeln. Bitte vergessen Sie die letzten vier Zeilen beim Ausfüllen nicht.

|        |                                          |                   | Zurüc     | k zum Inhaltsver | zeichnis |
|--------|------------------------------------------|-------------------|-----------|------------------|----------|
| Bieter |                                          |                   |           |                  |          |
| Kalku  | lation des Stundenverrechnungssatzes Uni | terhaltsreinigung |           |                  |          |
| 1.00   | Produktiver Stundenlohn                  | 100,00            | % <u></u> | e                |          |
| 2.00   | Lohngebundene Kosten                     |                   |           |                  |          |
| 2.10   | Soziallöhne                              |                   |           |                  |          |
| 2.11   | Gesetzliche Feiertage                    |                   | %         | €                |          |
| 2.12   | Urlaubsentgelt                           |                   | %         | €                |          |
| 2.13   | Zusätzliches Urlaubsentgelt              |                   | %         | €                |          |
|        |                                          |                   |           |                  |          |

## 6. Leistungsverzeichnisse (LV)

Die Leistungsverzeichnisse erhalten Sie als gesonderte Unterlagen. Hier sind keine Eintragungen notwendig.

### 7. Leistungswerte (Lei)

In dieser Tabelle können Sie für die jeweilige Reinigungsgruppe des Objektes die Leistungswerte in m<sup>2</sup> pro Stunde eintragen. Dafür sind die gelben Felder vorgesehen.

| Rearbeitungshinweis:                                                                                                    | Vierständerhaus                                                                      |                           |
|----------------------------------------------------------------------------------------------------|--------------------------------------------------------------------------------------|---------------------------|
| Bitte tragen Sie Ihren vorgesehenen Leistung<br>Im Tabellenblatt "Kalkulation" haben Sie die I<br>von dem raumgruppenspezifischen Leistungs | iswert in die jeweilige gelbe<br>Möglichkeit, in einzelnen Räu<br>swert abzuweichen. | Zelle ein.<br>umen        |
| Reinigungsgruppe (RG)                                                                                                    | Leistungswert<br>(m²/h)                                                              | Grundfläche je RG<br>(m²) |
| Verkehr                                                                                                    |                                                                                      | 29,23                     |
| Technik                                                                                                    |                                                                                      | 1,82                      |
| Sanitaer                                                                                                    |                                                                                      | 14,85                     |
| Versorgung                                                                                                    |                                                                                      | 9,61                      |
| Veranstaltung                                                                                                    |                                                                                      | 97,87                     |
|                                                                                                    |                                                                                      | 10,83                     |
| Verwaltung                                                                                                    |                                                                                      |                           |

Die Tabelle Leistungswerte (Lei) und die Tabelle Kalkulation (Kal) gehören zusammen.

## Lei Unter VSH / Kal Unter VSH /

Die in der Tabelle Leistungswerte (Lei) eingetragenen Werte erscheinen automatisch in der Tabelle Kalkulation (Kal) des jeweiligen Objektes.

# 8. Kalkulation (Kal)

Hier sind alle zu reinigenden Räume des Objektes aufgelistet.

| Kalkulat | ion Unterh      | altsrein | gung    |                      |          |                            |                        |                            |                       |                          |                          | Zurück zum In                                     | haltsverzeichni            | S            |                               |                  |                        |
|----------|-----------------|----------|---------|----------------------|----------|----------------------------|------------------------|----------------------------|-----------------------|--------------------------|--------------------------|---------------------------------------------------|----------------------------|--------------|-------------------------------|------------------|------------------------|
| Bieter:  |                 |          |         |                      |          |                            |                        |                            |                       |                          |                          |                                                   |                            |              |                               |                  |                        |
| Objekt:  | Vierständ       | lerhaus  |         |                      |          |                            |                        |                            |                       |                          |                          |                                                   |                            |              |                               |                  |                        |
| lfd. Nr. | Raum-<br>nummer | Etage    | Bereich | Raumbe-<br>zeichnung | Bodenart | Reinigungs-<br>fläche (m²) | aufgelegter<br>Teppich | Anzahl<br>Schmutz-<br>fang | Reinigungs-<br>gruppe | Reinigungs-<br>intervall | Reinigungs-<br>tage/Jahr | Reinigungs-<br>fläche / Jahr<br>(m <sup>2</sup> ) | Leistungs-<br>werte (m²/h) | SVS<br>(€/h) | Reinigungs-<br>stunden / Jahr | Preis / Jahr (€) | Reinigu<br>stund<br>Ta |
| Summe    |                 |          |         |                      |          | 182,86                     | 0,00                   | 2,40                       |                       |                          |                          | 27.481,87                                         |                            |              | 0,00                          | 0,00             | 1                      |
| 1        |                 | EG       |         | Flur                 | Fliesen  | 29,23                      | 2 1.2                  |                            | Verkehr               | 3,00                     | 151,80                   | 4.437,11                                          | 0,00                       | 1            | 0,00                          | 0,00             | j                      |
| 2        |                 | EG       | 8       | WC-Behinderte        | Fliesen  | 4,75                       | 1                      |                            | Sanitaer              | 3,00                     | 151,80                   | 721,05                                            | 0,00                       |              | 0,00                          | 0,00             | 1                      |
| 3        |                 | EG       | 6       | Betriebsraum         | Estrich  | 1,82                       |                        |                            | Technik               | 0,00                     | 0,00                     | 0,00                                              | 0,00                       |              | 0,00                          | 0,00             | 1                      |
| 4        |                 | EG       |         | WC-Damen-Vorraum     | Fliesen  | 2,75                       |                        |                            | Sanitaer              | 3,00                     | 151,80                   | 417,45                                            | 0,00                       |              | 0,00                          | 0,00             | 1                      |
| 5        |                 | EG       |         | WC-Damen             | Fliesen  | 2,31                       | 1                      |                            | Sanitaer              | 3,00                     | 151,80                   | 350,66                                            | 0,00                       | 1            | 0,00                          | 0,00             | 1                      |
| 6        |                 | EG       | ŝ       | WC-Herren-Vorraum    | Fliesen  | 1,69                       | 3                      | 8                          | Sanitaer              | 3,00                     | 151,80                   | 256,54                                            | 0,00                       | 2 3          | 0,00                          | 0,00             | 1                      |
| 7        |                 | EG       |         | WC-Herren            | Fliesen  | 3,35                       | 7                      |                            | Sanitaer              | 3,00                     | 151,80                   | 508,53                                            | 0,00                       |              | 0,00                          | 0,00             | 1                      |
| 8        |                 | EG       |         | Küche                | Fliesen  | 9,61                       |                        |                            | Versorgung            | 3,00                     | 151,80                   | 1.458,80                                          | 0,00                       |              | 0,00                          | 0,00             | 1                      |
| 9        |                 | EG       |         | Veranstaltungssaal   | Parkett  | 97,87                      |                        | 2,40                       | Veranstaltung         | 3,00                     | 151,80                   | 14.856,67                                         | 0,00                       |              | 0,00                          | 0,00             | j l                    |
| 10       |                 | EG       | 8       | Büro                 | Fliesen  | 10,83                      |                        |                            | Verwaltung            | 3,00                     | 151,80                   | 1.643,99                                          | 0,00                       | 8            | 0,00                          | 0,00             | ,                      |
| 11       | _               | EG       | -       | Aufenthaltsraum      | Fliesen  | 18,65                      |                        |                            | Aufenthalt            | 3,00                     | 151,80                   | 2.831,07                                          | 0,00                       | 4            | 0,00                          | 0,00             |                        |
|          |                 |          |         |                      |          |                            |                        |                            |                       |                          |                          |                                                   |                            |              |                               |                  | +                      |

Wenn Sie die Tabelle Leistungswerte (Lei) ausgefüllt haben, sind in der Tabelle Kalkulation (Kal) bereits die Leistungswerte den einzelnen Räumen zugeordnet. Die Zuordnung erfolgt über die Reinigungsgruppen.

Sie haben in der Tabelle Kalkulation (Kal) die Möglichkeit, die Leistungswerte den einzelnen Räumen individuell anzupassen. Diese Möglichkeit müssen Sie aber nicht nutzen.

In der Spalte SVS (€/h) ist der Stundenverrechnungssatz aus der für die jeweilige Reinigungsart von Ihnen ausgefüllten Tabelle automatisch übertragen worden. Wenn Sie hier Änderungen wünschen, dann nehmen Sie diese Änderungen in den jeweiligen Tabellenblatt Stundenverrechnungssatz (SVS) vor.

|          |                          | Zurück zum In                        | haltsverzeichn             | IS           |                               |                  |                                 |                             |   |
|----------|--------------------------|--------------------------------------|----------------------------|--------------|-------------------------------|------------------|---------------------------------|-----------------------------|---|
| ıs-<br>I | Reinigungs-<br>tage/Jahr | Reinigungs-<br>fläche / Jahr<br>(m²) | Leistungs-<br>werte (m²/h) | SVS<br>(€/h) | Reinigungs-<br>stunden / Jahr | Preis / Jahr (€) | Reinigungs-<br>stunden /<br>Tag | Preis /<br>Reinigung<br>(€) |   |
|          | a ana an                 | 27.481,87                            |                            |              | 0,00                          | 0,00             | 0,00                            | 0,00                        |   |
| 00       | 151,80                   | 4.437,11                             | 0,00                       |              | 0,00                          | 0.00             | 0,00                            | 0,00                        |   |
| 00       | 151,80                   | 721,05                               | 0,00                       | -            | 0,00                          |                  | 0,00                            | 0,00                        |   |
| 00       | 0,00                     | 0,00                                 | 0,00                       |              | 0,00                          | 7                | 0,00                            | 0,00                        | 5 |
| 00       | 151,80                   | 417,45                               | 0,00                       |              | 0,00                          |                  | 0,00                            | 0,00                        |   |
| 00       | 151,80                   | 350,66                               | 0,00                       |              | 0,00                          | 0,               | 0,00                            | 0,00                        |   |
| 00       | 151,80                   | 256,54                               | 0,00                       |              | 0,00                          | 0,0              | 0,00                            | 0,00                        |   |
| 00       | 151,80                   | 508,53                               | 0,00                       |              | 0,00                          | 0,00             | 0,00                            | 0,00                        | 8 |
| 00       | 151,80                   | 1.458,80                             | 0,00                       |              | 0,00                          | 0,00             | 0,00                            | 0,00                        |   |
| 00       | 151.80                   | 14,856,67                            | 0.00                       |              | 0.00                          | 0.00             | 0.00                            | 0.00                        |   |

Alle weiteren Spalten in der Tabelle Leistungswerte (Lei) berechnen sich von selbst.

Der in der hellgrün hinterlegten Zelle "Preis / Jahr (€)" wird in die Tabelle "Preisübersicht" von selbst übertragen.

| Zusammenstellung de | r Jahrespreise (in Eu | uro)         | Zurück zum Inhal | tsverzeichnis                         |                               |            |                  |             |
|---------------------|-----------------------|--------------|------------------|---------------------------------------|-------------------------------|------------|------------------|-------------|
| Bieter:             |                       |              | 0                |                                       |                               |            |                  |             |
| Preiszusamm         | enstellung            | UnterhaltsRG | GrundRG          | UnterhaltsRG<br>(Ferien)              | UnterhaltsRG<br>(nach Bedarf) |            | Jahrespreis in € |             |
| Objektname          | Gebäudename           | Nettopreis   | Nettopreis       | Nettopreis                            | Nettopreis                    | Nettopreis | Mehrwertsteuer   | Bruttopreis |
| VSH                 |                       | 0,0          | 0,00             |                                       | 0,00                          | 0,00       | 0,00             | 0,0         |
| Museum              | 2                     | 0,00         |                  |                                       |                               | 0,00       | 0,00             | 0,0         |
| Rathaus             |                       | 0,00         |                  |                                       | 0,00                          | 0,00       | 0,00             | 0,0         |
| WC Rathaus          |                       | 0,00         |                  |                                       |                               | 0,00       | 0,00             | 0,0         |
| WC Nord             | 2                     | 0,00         | Dr.              |                                       |                               | 0,00       | 0,00             | 0,0         |
| Bauhof              | 2                     | 0,00         |                  |                                       |                               | 0,00       | 0,00             | 0,0         |
| Kita Lemmi          |                       | 0,00         | 0,00             |                                       |                               | 0,00       | 0,00             | 0,0         |
| Kita Leveste I      |                       | 0.00         | 0.00             | · · · · · · · · · · · · · · · · · · · |                               | 0.00       | 0.00             | 0.0         |

Auf diese Art füllt sich die Tabelle "Preisübersicht" Schritt für Schritt aus.

## 9. Verhalten bei Fehleingaben

Sollte es passieren, dass fehlerhafte Zahlen eingegeben wurden, dann können Sie auch nachträglich Änderungen vornehmen. Beachten Sie dabei, dass die Änderungen, wenn sie den Stundenverrechnungssatz betreffen, in der Tabelle der entsprechenden Stundenverrechnungssätze (SVS) vorgenommen werden müssen. Direkte Änderungen in der Tabelle Kalkulation (Kal) können nicht erfolgen.

Beachten Sie, dass solche Änderungen natürlich nur vor der Abgabefrist möglich sind.